## オンライン授業参観(Google Meet)の参加方法

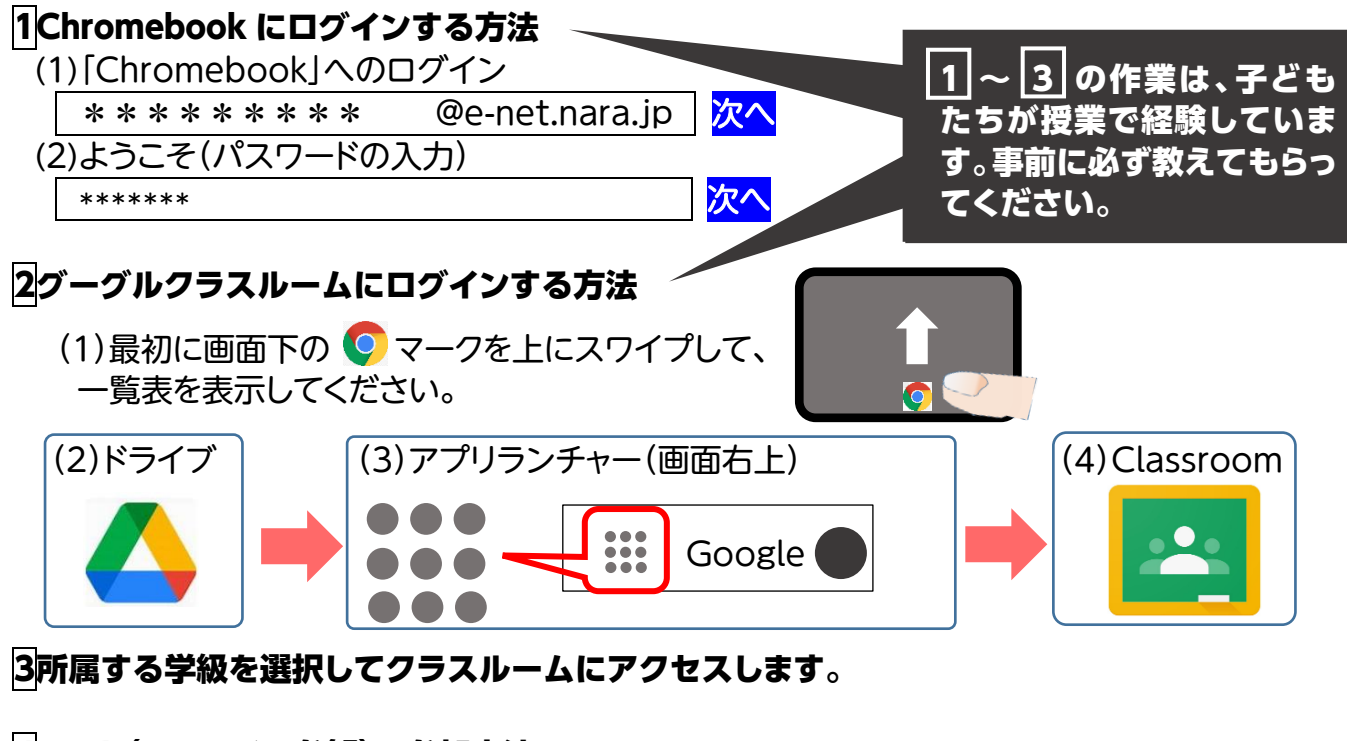

4ミート(オンライン参観)の参加方法

 (1)所属する学級のタイトルバナーのMeetのリンクをクリックします。

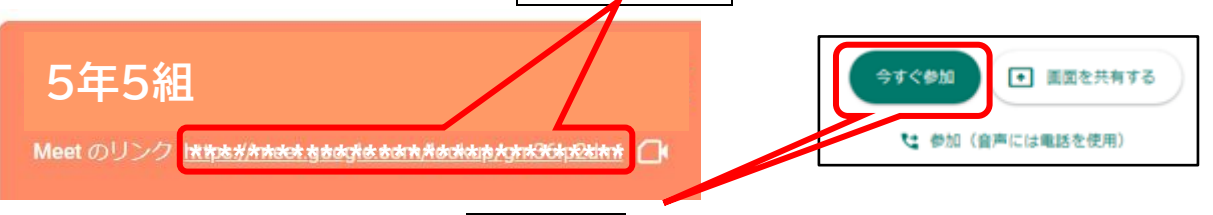

c 🕀

•

E

- (2)授業開始時刻になりましたら、今すぐ参加をタップして授業に参加します。
  - 【たいせつ①】

ミートに参加しましたらすぐにマイクとカメラを OFF にしてください。

OFF にすると**マークが赤くなります**。

【たいせつ②】

参観は2台のパソコンで配信します。良い方を選び、画面をタップすると、右のようなマークが表示されます。左端のピンマークをタップして**画面を固定**することができます。

## 5授業からの退出方法

(1)画面下の 右端のアイコン をタップすると**「退出しました」が表示**されます。

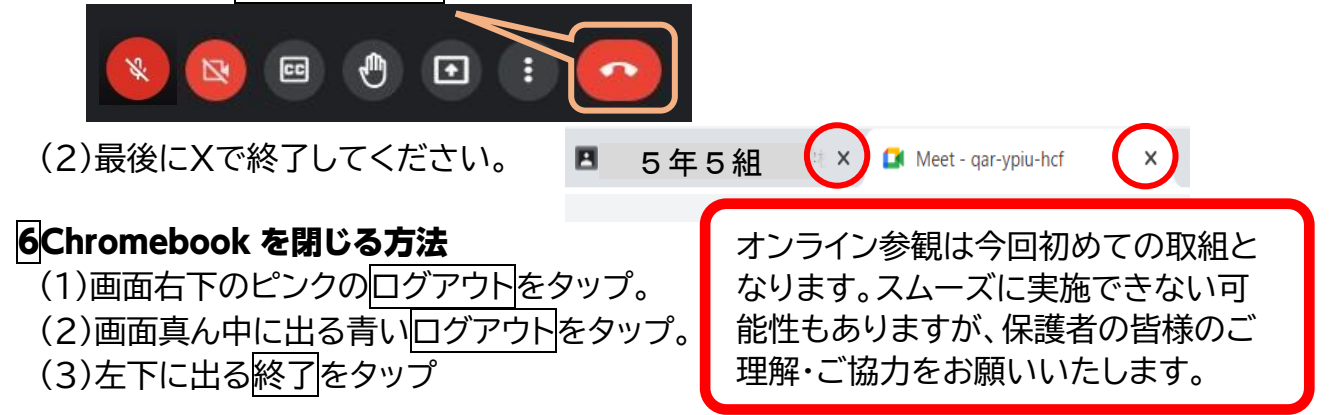

※このプリントは本校ホームページ https://www.city.ikoma.lg.jp/0000022162.html にも掲載いたします。